# 2020ID登録方法

| メールアドレス*           |            |  |  |
|--------------------|------------|--|--|
| パスワード*             |            |  |  |
| □ ログイン状態を保存        | する         |  |  |
| ログイン               |            |  |  |
|                    |            |  |  |
| <u>パスワードを忘れた方は</u> | <u>256</u> |  |  |
| トノあス質問             |            |  |  |

TOKYO2020ID 新規登録

| *は必須入力です (基本情報と連絡先情報はオンラインショップでのお買い物時の必須項目です) |              |                        |  |  |  |
|-----------------------------------------------|--------------|------------------------|--|--|--|
| アカウント情報                                       |              |                        |  |  |  |
| メールアドレス *                                     |              | メールアドレス*               |  |  |  |
| メールアドレス(再入力) *                                |              |                        |  |  |  |
| パスワード*                                        |              | パスワード*                 |  |  |  |
| パスワード(確認用) *                                  |              | パスワードの確認・              |  |  |  |
| 大会に関するメールマガジン(毎月配信) *                         |              | HTML +テキストを受信 💠        |  |  |  |
| メール言語 *                                       |              | 日本語 ≑                  |  |  |  |
| ※英語版のメール                                      | マガジンは準備が整い次の | 第配信予定です                |  |  |  |
| 基本情報                                          |              |                        |  |  |  |
| 氏名(ローマ字)                                      | (半角英字)       | Family Name Given Name |  |  |  |
| 氏名(漢字)                                        | (全角漢字、かな)    | 姓名                     |  |  |  |
| 氏名(カナ)                                        | (全角カナ)       | (セイ) (メイ               |  |  |  |
| 性別                                            |              | \$                     |  |  |  |
| 生年月日                                          |              |                        |  |  |  |
| □ 生年月日を登録しない                                  |              |                        |  |  |  |
| 連絡先情報                                         |              |                        |  |  |  |
| 1 *                                           |              | (日本) (1)               |  |  |  |
| 郵便番号                                          | (ハイフン無し)     | 住所検索                   |  |  |  |
| 都道府県*                                         |              | \$                     |  |  |  |
| 市区町村                                          |              |                        |  |  |  |
| それ以降の住所                                       |              |                        |  |  |  |
| 電話番号                                          | (ハイフン無し)     |                        |  |  |  |
| 利用規約と個人情報保護方針                                 |              |                        |  |  |  |
| 私は以下の利用規約、個人情報保護方針を読み、同意します。                  |              |                        |  |  |  |
| □ 東京2020大会組織委員会公式サイト・サービス利用規約(利用規約) *         |              |                        |  |  |  |
| □ 個人情報保護方針*                                   |              |                        |  |  |  |
|                                               |              |                        |  |  |  |
|                                               | やめる          | 次に進む                   |  |  |  |

①「新規ID登録はこちら」を選択しま

②新規登録の入力フォームに入力 後、「次に進む」を選択します。 \*印は入力必須項目

### 好きな競技の選択(オリンピック)

好きなオリンピック競技を選択してください(複数選択可・任意) ※今後の情報提供の参考とさせていただきます。

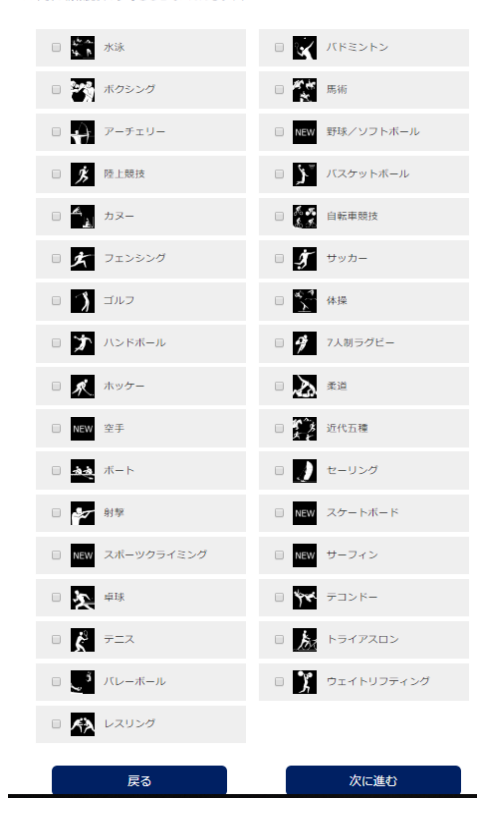

#### 好きな競技の選択(パラリンピック)

好きなパラリンピック競技を選択してください(複数選択可・任意) ※今後の情報提供の参考とさせていただきます。 □ 😿 アーチェリー 🏹 車いすテニス □ 💇 車椅子バスケットボール ✓ パドミントン 🗉 🛕 カヌー (1) 自転車競技 🗉 🐓 5人制サッカー 式 ゴールボール 🗆 📩 馬術 20 条道 □ 🛒 パワーリフティング ボッチャ □ ☆ ボート 約 射撃 🗉 🗼 シッティングバレーボール ▲ 水泳 中球 ∽ テコンドー 🗆 🍌 トライアスロン 👉 車いすフェンシング 🗉 🧟 ウィルチェアーラグビー ここで 陸上競技 次に進む 戻る

③好きな競技を選択します。 複数可能、任意項目ですので飛ばし ても問題ありません。

## TOKYO2020ID 登録内容の確認

| アカウント「翻                                                                      |                                     |
|------------------------------------------------------------------------------|-------------------------------------|
| メールアドレス<br>メールマガジン                                                           | ④登録内容確認です。間違えがなけ<br>れば「登録する」を選択します。 |
| 基本情報                                                                         |                                     |
| 名前(アルファベット)<br>氏名(漢字)<br>名前(カナ)<br>性別<br>生年月日                                |                                     |
| 連絡先情報                                                                        |                                     |
| 国<br>都道府県<br>住所                                                              |                                     |
| プロフィールの登録情報の確認:<br>好きな競技(オリンピック):<br>陸上競技, バスケットボール, サッカー<br>好きな競技(バラリンピック): |                                     |
| 戻る 登録する                                                                      |                                     |

#### TOKYO2020ID 仮登録完了

ご入力いただいたアカウントはまだ本登録が完了しておりません。 仮登録手続きが完了後に、ご登録いただいたメールアドレス 登録したアドレス に本登録手続きのご案内メールを送信しました。

本登録手続きのご案内メールに記載されたURLより24時間以内に本 登録を行ってください。

※お客様の協定により本党録手続きのご案内メールが迷惑メールフォルダに入っている等 受信録ごにより受け取れないことがあります。 設定の解除、および通切な設定をお願いします。本サービスから送信するメールで使用するドメイン は は tokyo2020.jpおよびtokyo2020.org となります。 ※メールアドレスをお間違えの場合は再度新規登録をお願いします。

【本登録手続きのご案内メールの再発行】 なお、仮登録完了から24時間が経過された方、もしくは本登録手続 きのご案内メールの再発行をご希望される方は こちらからメールの再発行を実施してください。

本登録手続きのご案内メールの再発行

東京2020公式サイトトップへ

⑤ここで、仮登録完了になります。 登録したアドレスにメールが送信さ れていますので、確認してください。 まだ終了ではありません。

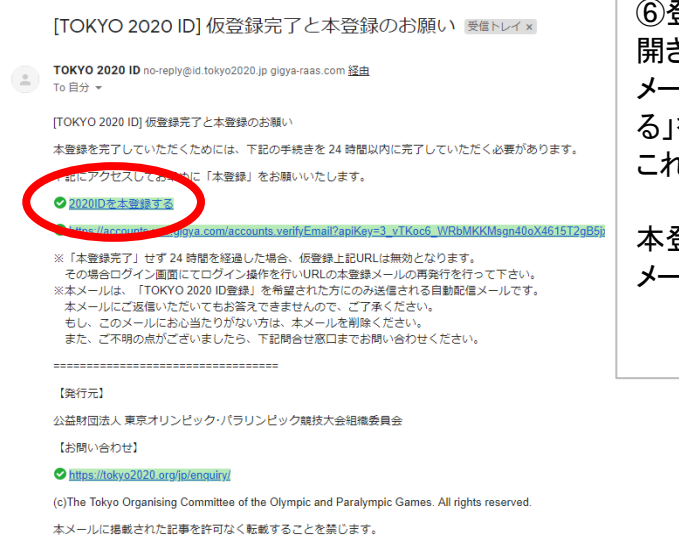

\_\_\_\_\_

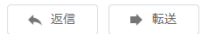

⑥登録アドレスに届いたメールを 開きます。 メール内の「2020IDを本登録す る」を選択してください。 これで、本登録完了になります。

本登録完了後、「本登録完了」のメールが届きます。